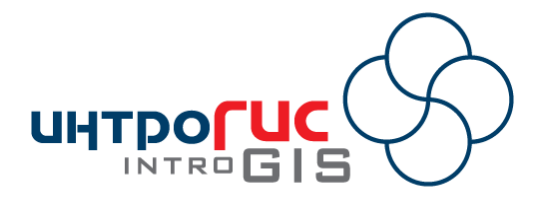

# **МОДУЛЬ ARCGIS**

# «Разлив нефтепродуктов (суша)»

## ПОЯСНИТЕЛЬНАЯ ЗАПИСКА

Версия модуля

1.0 (декабрь 2008)

### АННОТАЦИЯ

Данный документ представляет собой краткое описание модуля «Разлив нефтепродуктов (суша), включающее в себя назначение, принципы работы, методическую и информационные основы, функциональные возможности, примеры использования, требования к аппаратному и программному обеспечению.

### Оглавление

| Назначение                                      | 3  |
|-------------------------------------------------|----|
| Принцип работы                                  | 3  |
| Методическая основа                             | 4  |
| Информационная основа                           | 4  |
| Функциональные возможности                      | 6  |
| Примеры использования                           | 11 |
| Требования к аппаратно-программному обеспечению | 12 |
| Поставка                                        | 12 |

#### Назначение

Модуль «Разлив нефтепродуктов (суша)» предназначен для оценки и прогнозирования разливов нефти и нефтепродуктов на поверхности суши и может быть использован в проектных организациях при разработке документов промышленной безопасности, в научноисследовательских центрах для обучения, в надзорных органах и центрах мониторинга для локализации и ликвидации чрезвычайных ситуаций, связанных с разливом нефтепродуктов.

Модуль представляет собой панель в приложении ArcMap ArcGIS Desktop 9.2, состоящий из меню с набором команд и набора инструментов.

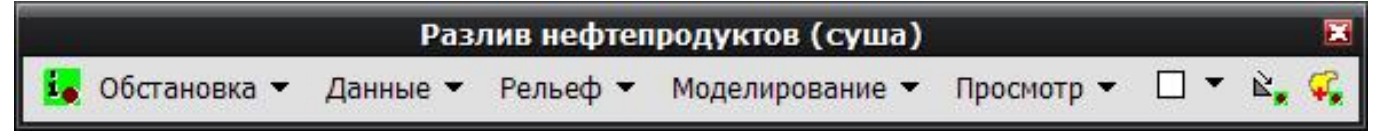

#### Принцип работы

В связи с тем, что комплексный анализ разливов нефти и нефтепродуктов требует подготовки специализированных данных и учета значительного числа факторов, ключевым принципами работы модуля являются формирование обстановки расчета (рабочей области) и поэтапное решении задач анализа.

Под обстановкой понимается совокупность слоев карты, таблиц, наборов растровых изображений, которую условно можно разделить на две части. Первая часть содержит исходные данные и параметры моделирования. Вторая часть содержит результаты моделирования. Вся совокупность хранится в одной файловой базе геоданных, имеющей фиксированную структуру с несколькими наборами векторных покрытий, каталогами растров, таблиц.

Таким образом, пользователю достаточно выбрать команды для выполнения какой-либо операции, в результате чего модуль самостоятельно определить, какие данные используются в качестве исходной информации, а какие данные предназначены для хранения результатов расчетов. При этом достигается независимость модуля от проекта ГИС и обстановки. То есть модуль может оперировать несколькими обстановками в рамках любого проекта ГИС.

Поэтапное решение задач анализа предполагает прохождение 5 стадий:

1. Формирование обстановки: создание, открытие специализированной базы геоданных, включающей в себя заданный набор покрытий, растровых каталогов и таблиц и выбор активной обстановки.

2. Подготовка данных: загрузка из внешних источников и удаление данных обстановки, редактирование характеристик слоев карты в составе обстановки (используемых в качестве исходных данных).

3. Работа с рельефом: добавление преград и искусственных форм рельефа, выравнивание рельефа методом «бульдозера», вырезка части рельефа.

4. Проведение расчетов: определение потенциальных стоков, скоплений, профилей по рельефу, определение параметров расчета, экспресс-оценка и численное моделирование разливов нефтепродуктов.

5. Отображение результатов моделирования: динамическая визуализация разливов нефтепродуктов, формирование текстовых отчетов.

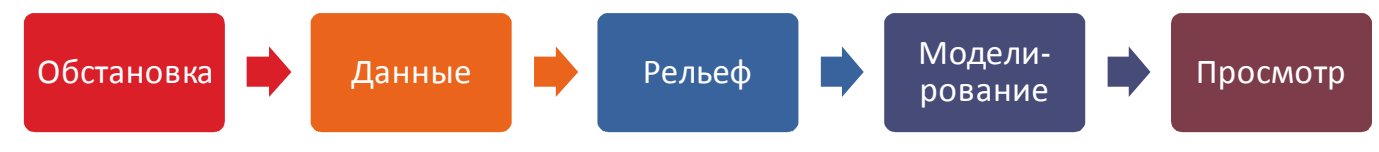

#### Методическая основа

Методической основой модуля являются:

1) Функции модуля Spatial Analyst, связанные с гидрологическим анализом (бассейны, стоки, локальные понижения), интерполяцией (метод обратно взвешенных расстояний), оценкой поверхности (уклон, насыпи/выемки), алгебра карт (сложение, вычитание растров).

2) Функции конвертации данных (растры в векторные покрытия, триангуляционная сетка в растр, векторные покрытия в триангуляционную сетку).

3) Оверлейные операции (анализ соседства, наложение фигур, комбинирование, буферизация и др.).

4) Уравнения диффузионного типа (линейные параболические уравнения второго порядка), отражающие влияние рельефа местности, интенсивность поглощения загрязнения поверхностью почвы, интенсивность испарения.

#### Информационная основа

Информационной основой модуля является файловая база геоданных, содержащая необходимые набор исходных данных, параметров расчета и результатов моделирования. Файловая база геоданных имеет следующий состав.

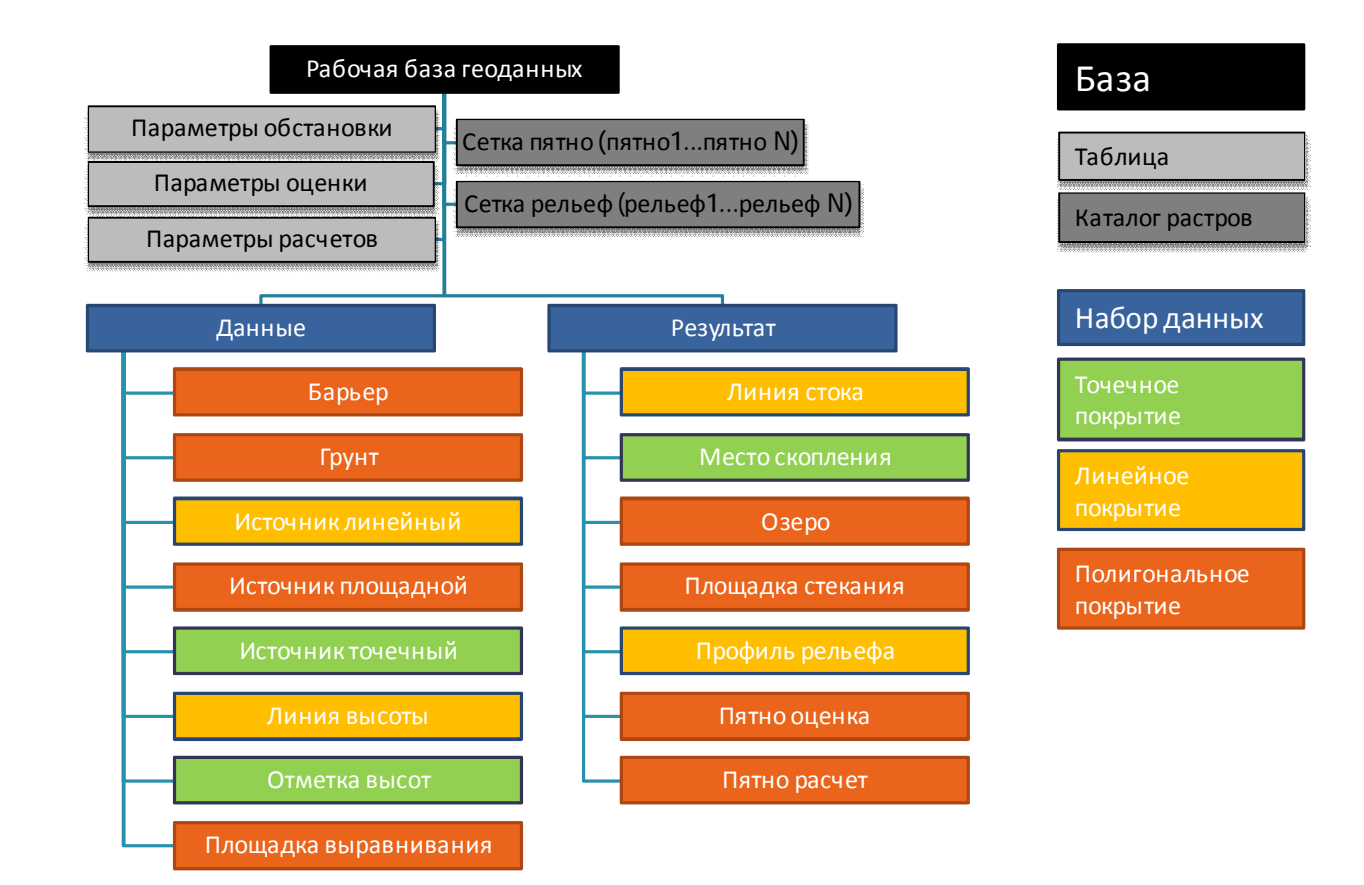

| Название | Тип                            | Содержание/назначение                                                                  | Входная/выходная<br>информация |
|----------|--------------------------------|----------------------------------------------------------------------------------------|--------------------------------|
| Данные   | Набор<br>векторных<br>покрытий | векторные покрытия, характеризующие исходные данные обстановки                         | входная                        |
| Барьер   | Векторное<br>покрытие          | Площадки, используемые для уточнения рельефа<br>(например, здания, установки, бордюры) | входная                        |

Разлив нефтепродуктов (суша) – пояснительная записка

| Название         | Тип        | Содержание/назначение                                          | Входная/выходная |
|------------------|------------|----------------------------------------------------------------|------------------|
|                  |            |                                                                | информация       |
| Грунт            | Векторное  | Площадки, используемые для определения                         | входная          |
|                  | покрытие   | коэффициентов впитывания и испарения при                       |                  |
| 14               | Deuropues  |                                                                | 200 200 2        |
| ИСТОЧНИК         | векторное  | Линии, используемые как источники разливов                     | входная          |
| линеиный         | покрытие   | (например, прусопровод, маршрут перевозки, сторона резервуара) |                  |
| Источник         | Векторное  | Площадки, используемые как источники разливов                  | входная          |
| площадной        | покрытие   | (например, резервуары, насосные станции)                       |                  |
| Источник         | Векторное  | Точки, используемые как источники разливов                     | входная          |
| точечный         | покрытие   | (например, задвижка, опасный переход, часть                    |                  |
|                  |            | резервуара)                                                    |                  |
| Линия высоты     | Векторное  | Линии, характеризующая форму искусственного                    | входная          |
|                  | покрытие   | рельефа (например, обвалование, насыпь)                        |                  |
| Отметка высоты   | Векторное  | Точки, характеризующие относительные высоты                    | входная          |
|                  | покрытие   | искусственного рельефа                                         |                  |
| Площадка         | Векторное  | Площадки, используемые для уточнения рельефа                   | входная          |
| выравнивания     | покрытие   | (например, выравнивание после прохода                          |                  |
| Deauer stat      | 112627     |                                                                |                  |
| Результат        | наоор      | векторные покрытия, характеризующие                            | выходная         |
|                  | векторных  | нотенциально возможные опасности при разливах                  |                  |
|                  | Воиториоо  |                                                                | BLIVO BLIDA      |
| Линия стока      | покрытие   | нефтепродуктов                                                 | выходная         |
| Место скопления  | Векторное  | Точки, указывающие возможные места скопления                   | выходная         |
|                  | покрытие   | нефтепродуктов                                                 |                  |
| Озеро            | Векторное  | Площадки, указывающие заполненное локальное                    | выходная         |
|                  | покрытие   | понижение согласно заданному уровню                            |                  |
| Площадка         | Векторное  | Площадки, указывающие возможное появление                      | выходная         |
| стекания         | покрытие   | нефтепродукта при разливах, разбитое по классам                |                  |
|                  |            | вероятности                                                    |                  |
| Профиль          | Векторное  | Линии, характеризующие профиль рельефа                         | выходная         |
| рельефа          | покрытие   |                                                                |                  |
| Пятно оценка     | Векторное  | Площадки, характеризующие стоки и скопления                    | выходная         |
|                  | покрытие   | при разливах нефтепродуктов, полученных в                      |                  |
|                  | Poutopuloo |                                                                | Риходира         |
| пятно расчет     | векторное  | при разливах нефтепролуктов полученных в                       | выходная         |
|                  | попрытие   | результате численных расчетов                                  |                  |
| Сетка пятно      | Каталог    | растры, полученные при численном расчете                       | выходная         |
|                  | растров    |                                                                |                  |
| Сетка рельеф     | Каталог    | растры, полученные при работе с рельефом                       | входная          |
|                  | растров    |                                                                |                  |
| Параметры        | Таблица    | параметры обстановки, влияющие на проведение                   | входная          |
| обстановки       |            | расчетов                                                       |                  |
| Параметры        | Таблица    | параметры, влияющие на проведение численных                    | входная          |
| расчетов         |            | расчетов разливов                                              |                  |
| Параметры оценки | Таблица    | параметры, влияющие на проведение экспресс                     | входная          |
|                  |            | оценки разливов                                                |                  |

Наборы исходных данных могут наполняться из внешних источников путем загрузки данных. В качестве исходных данных также могут быть использованы графические элементы на карте, наносимые пользователем.

#### Функциональные возможности

Модуль имеет следующие функции.

| Обстановка                                                                       | Данные                                                                                                  | Рельеф                                                                                                    | Моделирование                                                                                                    | Просмотр                            |
|----------------------------------------------------------------------------------|----------------------------------------------------------------------------------------------------|----------------------------------------------------------------------------------------------------|----------------------------------------------------------------------------------------------------|-------------------------------------|
| <ul> <li>Создание</li> <li>Открытие</li> <li>Выбор</li> <li>Параметры</li> </ul> | <ul> <li>Загрузка</li> <li>Редактирование</li> <li>Удаление</li> <li>Графический<br/>элемент</li> </ul> | <ul> <li>Преграда (графика)</li> <li>Преграды (слой)</li> <li>Площадка<br/>(графика)</li> <li>Площадки (слой)</li> <li>Формы рельефа<br/>(слои)</li> <li>Вырезка (графика)</li> <li>Фиксация</li> </ul> | <ul> <li>Профиль (графика)</li> <li>Профили (слой)</li> <li>Линия стока<br/>(графика)</li> <li>Линии стока (слой)</li> <li>Локальные<br/>понижения</li> <li>Озеро</li> <li>Площадка стекания<br/>(графика)</li> <li>Площадки стекания<br/>(слой)</li> <li>Параметры<br/>экспресс-оценка<br/>(графика)</li> <li>Экспресс-оценка<br/>(слой)</li> <li>Параметры<br/>численного расчета</li> <li>Численный расчет<br/>(графика)</li> <li>Численный расчет<br/>(слой)</li> </ul> | • Анимация<br>• Отчет<br>• О модуле |

| Этап       | Функция  | Входные данные                                                    | Результат                                              | Описание                                                                                                    |
|------------|----------|-------------------------------------------------------------------|--------------------------------------------------------|----------------------------------------------------------------------------------------------------|
| Обстановка | Создание | Имя новой<br>файловой базы<br>геоданных,<br>параметры<br>проекции | Файловая база<br>геоданных с<br>заданной<br>структурой | В стандартном диалоге выбора<br>файлов пользователь указывает имя<br>базы геоданных. Модуль<br>автоматически формирует<br>обстановку и добавляет слои на<br>карту в текущий проект. Все таблицы<br>заполняются параметрами по<br>умолчанию. Слои символизируются<br>по умолчанию. |
|            | Открытие | Имя<br>существующей<br>файловой базы<br>геоданных                 |                                                        | В стандартном диалоге выбора<br>файлов пользователь указывает имя<br>базы геоданных. Модуль<br>автоматически формирует<br>обстановку и добавляет слои на<br>карту в текущий проект. Слои<br>символизируются по умолчанию.                                                         |
|            | Выбор    | Перечень<br>обстановок                                            |                                                        | Модуль сканирует все слои текущего<br>проекта и определяет, какие<br>обстановки используются. В диалоге<br>с перечнем обстановок пользователь<br>выбирает одну из обстановок –<br>активную обстановку. Все                                                                        |

| Этап   | Функция         | Входные данные   | Результат        | Описание                                                      |
|--------|-----------------|------------------|------------------|---------------------------------------------------------------|
|        |                 |                  |                  | дальнейшие расчеты будут связаны с                            |
|        |                 |                  |                  | активной обстановкой.                                         |
|        | Параметры       | Имеющиеся        | Обновленные      | Пользователь в специальном                                    |
|        |                 | параметры        | параметры        | диалоге изменяет параметры                                    |
|        |                 | обстановки       | обстановки       | обстановки.                                                   |
| Данные | Загрузка        | Внешние          | Заполненные      | Пользователь в специальном                                    |
|        |                 | цифровые         | покрытия         | диалоге выбирает элемент                                      |
|        |                 | векторные        | оостановки,      | оостановки (используемыи в                                    |
|        |                 | покрытия, растры | растры           | качестве входной информации) и                                |
|        |                 |                  |                  | данных или выбора растра                                      |
|        |                 |                  |                  | информация из внешнего источника                              |
|        |                 |                  |                  | добавляется в выбранный элемент.                              |
|        | Редактирование  | Данные           | Заполненные      | В специализированном диалоге                                  |
|        |                 | пользователя     | характеристики   | пользователь выбирает элемент                                 |
|        |                 |                  |                  | обстановки (используемый в                                    |
|        |                 |                  |                  | качестве входной информации) и                                |
|        |                 |                  |                  | заполняет агриоутивные                                        |
|        |                 |                  |                  | от одной записи к другой.                                     |
|        | Удаление        | Выбранные        | Пустой (без      | Пользователь в                                                |
|        |                 | элементы         | записей) элемент | специализированном диалоге                                    |
|        |                 | обстановки       | обстановки       | отмечает элементы обстановки,                                 |
|        |                 |                  |                  | которые требуется очистить от                                 |
|        |                 |                  |                  | записей. Модуль удаляет все                                   |
|        |                 |                  |                  | имеющиеся записи.                                             |
|        | Графическии     | Данные           |                  | Пользователь выбирает тип                                     |
|        | элемент         | пользователя     |                  | и т.п.) и наносит на карту. Другие                            |
|        |                 |                  |                  | функции модуля будут использовать                             |
|        |                 |                  |                  | этот элемент в качестве входных                               |
|        |                 |                  |                  | данных. Графический элемент также                             |
|        |                 |                  |                  | может быть получен по результатам                             |
|        |                 |                  |                  | вычисления других функции AICGIS                              |
|        |                 |                  |                  | лолжен быть вылелен среди других                              |
|        |                 |                  |                  | графических элементов                                         |
| Рельеф | Преграда        | Выделенный       | Новая запись в   | Пользователь наносит или выбирает                             |
|        | (графика)       | графический      | сетке рельефа    | полигональный графический                                     |
|        |                 | элемент на карте |                  | элемент на карте и в                                          |
|        |                 | и данные         |                  | специализированном диалоге                                    |
|        |                 | пользователя     |                  | указывает высоту преграды. Модуль                             |
|        |                 |                  |                  | месте преграды и сохраняет новую                              |
|        |                 |                  |                  | запись в сетке рельефа.                                       |
|        | Преграды (слой) | Слой «Барьер»    | Новая запись в   | Модуль повышает/понижает рельеф                               |
|        |                 |                  | сетке рельефа    | в местах всех фигур, имеющихся в                              |
|        |                 |                  |                  | покрытии «барьер» с учетом высоты.                            |
|        | Площадка        | Графический      | Новая запись в   | Пользователь наносит или выбирает                             |
|        | (графика)       | элемент на карте | сетке рельефа    | полигональный графический                                     |
|        |                 | и данные         |                  | элемент на карте и указывает<br>параметры выравнивания Молия- |
|        |                 | אויסטנסונטוין    |                  | выравнивает рельеф на месте                                   |
|        |                 |                  |                  | площадки и сохраняет новую запись                             |
|        |                 |                  |                  | в сетке рельефа.                                              |

| Этап          | Функция                  | Входные данные                               | Результат                                                          | Описание                                                                                                    |
|---------------|--------------------------|----------------------------------------------|--------------------------------------------------------------------|----------------------------------------------------------------------------------------------------|
|               | Площадка (слой)          | Слой «Площадка»                              | Новая запись в<br>сетке рельефа                                    | Модуль выравнивает рельеф в<br>местах всех фигур, имеющихся в<br>покрытии «площадка<br>выравнивания» с учетом параметров<br>выравнивания.                                                                                                    |
|               | Формы рельефа<br>(слои)  | Слои «Линия<br>высоты»,<br>«Отметка высоты»  | Новая запись в<br>сетке рельефа                                    | Модуль определяет изменение<br>относительных высот (согласно<br>«отметка высоты») вдоль линий<br>(согласно «линии высоты»). Линии<br>высоты дробятся на совокупность<br>точек с шагом рельефа и высотами,<br>полученными на предыдущем этапе.<br>На основе совокупности точек<br>формируется насыпь/выемка,<br>добавляемая на рельеф. В<br>завершении модуль добавляет<br>новую запись в сетке рельефа |
|               | Вырезка<br>(графика)     | Графический<br>элемент на карте              | Новая запись в<br>сетке рельефа                                    | Пользователь наносит или выбирает<br>полигональный графический<br>элемент на карте. Модуль проводит<br>вырезание рельефа согласно<br>границам элемента и добавляет<br>новую запись в сетке рельефа                                                                                                    |
|               | Фиксация                 | Перечень сетки<br>рельефа                    |                                                                    | По умолчанию используется<br>последняя запись в сетке рельефа<br>как модель рельефа для дальнейших<br>расчетов. В специализированном<br>диалоге пользователь может<br>выбирать другую запись рельефа.<br>Если эта запись не последняя,<br>модуль удаляет все записи рельефа<br>после выбранной с тем, чтобы<br>выбранная запись стала последней.                                                       |
| Моделирование | Профиль<br>(графика)     | Графический<br>элемент на карте              | Результаты<br>оценки профиля в<br>покрытии<br>«Профиль<br>рельефа» | Пользователь наносит или выбирает<br>линейный графический элемент на<br>карте. Модуль по модели рельефа<br>определяет профиль (набор линий с<br>длиной в размер ячейки рельефа,<br>для каждой линии определяет<br>начальная, конечная высота и уклон)<br>и сохраняет его в покрытии<br>«профиль рельефа»                                                                                               |
|               | Профили (слой)           | Линейный слой в<br>текущем проекте<br>ArcMap | Результаты<br>оценки профиля в<br>покрытии<br>«Профиль<br>рельефа» | Пользователь в<br>специализированном диалоге<br>выбирает линейный слой из всех<br>линейных слоев в текущем проекте<br>ArcMap. Модуль по модели рельефа<br>определяет профили всех линей из<br>указанного слоя и сохраняет их в<br>покрытии «профиль рельефа»                                                                                                    |
|               | Линия стока<br>(графика) | Место на карте                               | Результат оценки<br>стока в покрытии<br>«Линия стока»              | Пользователь указывает точку на<br>карте. Модуль по модели рельефа<br>определяет сток из указанной точки<br>и сохраняет результат в покрытии<br>«Линия стока»                                                                                                    |

| Этап | Функция                           | Входные данные                                               | Результат                                                                                         | Описание                                                                                                    |
|------|-----------------------------------|--------------------------------------------------------------|---------------------------------------------------------------------------------------------------|----------------------------------------------------------------------------------------------------|
|      | Линии стока<br>(слой)             | Данные<br>пользователя                                       | Результаты<br>оценки стоков в<br>покрытии «Линия<br>стока»                                        | Пользователь в<br>специализированном диалоге<br>выбирает шаг по координатам X,y и<br>длину стоков. Модуль по модели<br>рельефа с заданными шагами и<br>ограничением по длине определяет<br>все стоки и сохраняет результаты в<br>покрытии «Линия стока»                                                                                                    |
|      | Локальные<br>понижения            |                                                              | Результаты<br>оценки мест<br>скопления в<br>покрытие «Место<br>скопления»                         | Модуль по модели рельефа<br>определяет все локальные<br>понижения (места скопления) и<br>сохраняет в покрытии «Место<br>скопления»                                                                                                    |
|      | Озеро                             | Место на карте                                               | Результаты<br>оценки<br>заполнения<br>локального<br>понижения в<br>покрытии «Озеро»               | Пользователь указывает точку на<br>карте. Модуль определяет высоту в<br>заданной точке и строит поверхность<br>уреза, которая сравнивается с<br>моделью рельефа. По результатам<br>сравнения формируется площадка –<br>заполнение локального понижения<br>ниже высоты в указанной точке,<br>которая сохраняется в покрытии<br>«озеро»                                                                                                    |
|      | Площадка<br>стекания<br>(графика) | Графический<br>элемент на карте<br>и данные<br>пользователя  | Результаты<br>оценки стекания с<br>каждой точки<br>фигуры в<br>покрытии<br>«Площадка<br>стекания» | Модуль с учетом геометрии<br>графического элемента находит<br>ячейки рельеф, занятые этим<br>элементом. От каждой ячейки<br>определяются стоки до достижения<br>локального понижения. Все стоки<br>разбиваются через фиксированный<br>шаг (размер ячейки рельефа) и<br>формируется совокупность точек.<br>Определяется плотность точек,<br>которая переклассифицируется<br>согласно заданному количеству<br>классов. Результаты сохраняются в<br>покрытии «площадка стока»  |
|      | Площадки<br>стекания (слой)       | Слой в текущем<br>проекте ArcMap и<br>данные<br>пользователя | Результаты<br>оценки стекания с<br>каждой точки<br>фигуры в<br>покрытии<br>«Площадка<br>стекания» | Модуль с учетом геометрии<br>выбранного слоя на карте находит<br>ячейки, занятые фигурами этого<br>слоя. От каждой ячейки<br>определяются стоки до достижения<br>локального понижения. Все стоки<br>разбиваются через фиксированный<br>шаг (размер ячейки рельефа) и<br>формируется совокупность точек.<br>Определяется плотность точек,<br>которая переклассифицируется<br>согласно заданному количеству<br>классов. Результаты сохраняются в<br>покрытии «площадка стока» |
|      | Параметры<br>экспресс-оценки      | Имеющиеся<br>параметры                                       | Обновленные<br>параметры                                                                          | Пользователь в специальном<br>диалоге изменяет параметры                                                                                                    |
|      | Экспресс-оценка                   | экспресс-оценки<br>Графический                               | экспресс-оценки<br>Результаты                                                                     | экспресс-оценки<br>Пользователь наносит или выбирает                                                                                                    |

| Этап     | Функция                            | Входные данные                                                      | Результат                                                                                                 | Описание                                                                                                    |
|----------|------------------------------------|---------------------------------------------------------------------|----------------------------------------------------------------------------------------------------|----------------------------------------------------------------------------------------------------|
|          | (графика)                          | элемент на карте<br>и данные<br>пользователя                        | расчетов согласно<br>экспресс-оценки в<br>покрытии «Пятно<br>оценка»                                      | графический элемент на карте. В<br>специализированном диалоге<br>пользователь указывает объем<br>разлива. Модуль с учетом геометрии<br>элемента определяет стоки и<br>скопления. Результаты сохраняются<br>в покрытии «пятно оценка»                                                                                                    |
|          | Экспресс-оценка<br>(слои)          | Покрытия с<br>источниками<br>разливов                               | Результаты<br>расчетов согласно<br>экспресс-оценки в<br>покрытии «Пятно<br>оценка»                        | В специализированном диалоге<br>пользователь указывает, какие<br>источники разливов будут<br>учитываться. Модуль от каждого<br>источника разлива с учетом его<br>геометрии, объема разлива<br>определяет стоки и скопления.<br>Результаты сохраняются в покрытии<br>«пятно оценка»                                                                                                    |
|          | Параметры<br>численного<br>расчета | Имеющиеся<br>параметры<br>численного<br>расчета                     | Обновленные<br>параметры<br>численного<br>расчета                                                         | Пользователь в специальном<br>диалоге изменяет параметры<br>численного расчета                                                                                                    |
|          | Численный<br>расчет (графика)      | Графический<br>элемент на карте<br>и данные<br>пользователя         | Результаты<br>численных<br>расчетов в<br>покрытии «Пятно<br>расчет», каталоге<br>растров «Сетка<br>пятно» | Пользователь наносит или выбирает<br>графический элемент на карте. В<br>специализированном диалоге<br>пользователь указывает объем<br>разлива, продолжительность<br>истечения, дату/время разлива.<br>Модуль с учетом геометрии<br>элемента определяет стоки и<br>скопления и заданных параметров.<br>Результаты сохраняются в покрытии<br>«Пятно расчет», каталоге растров<br>«Сетка пятно» |
|          | Численный<br>расчет (слои)         | Покрытия с<br>источниками<br>разливов                               | Результаты<br>численных<br>расчетов в<br>покрытии «Пятно<br>расчет», каталоге<br>растров «Сетка<br>пятно» | В специализированном диалоге<br>пользователь указывает, какие<br>источники разливов будут<br>учитываться. Модуль от каждого<br>источника разлива с учетом его<br>геометрии и характеристик<br>определяет стоки и скопления.<br>Результаты сохраняются в покрытии<br>«пятно расчет», каталоге растров<br>«сетка пятно»                                                                        |
| Просмотр | Анимация                           | Покрытие «Пятно<br>расчет»                                          |                                                                                                    | В специализированном диалоге<br>пользователь указывает источник<br>разлива и задает параметры<br>визуализации. Модуль циклически<br>показывает динамику разлива<br>(полученного по результатам<br>численного расчета) от заданного<br>источника                                                                                                    |
|          | Отчет                              | Покрытия с<br>результатами<br>моделирования<br>разливов и<br>данные | Документ<br>Microsoft Word                                                                                | Пользователь в<br>специализированном диалоге<br>указывает параметры отчета.<br>Модуль запускает приложение<br>Microsoft Word, создает новый                                                                                                    |

| Этап | Функция  | Входные данные | Результат | Описание                                                                                              |
|------|----------|----------------|-----------|----------------------------------------------------------------------------------------------------|
|      |          | пользователя   |           | документ и формирует отчет о<br>моделирование разливов согласно                                       |
|      |          |                |           | заданным параметрам.                                                                                  |
|      | О модуле |                |           | В специализированном диалоге<br>выводится информация о модуле и<br>ссылка на руководство пользователя |

#### Примеры использования

Ниже показаны примеры использования модуля для исследования динамики разлива и разработки планов ликвидации аварийных разливов нефти и нефтепродуктов.

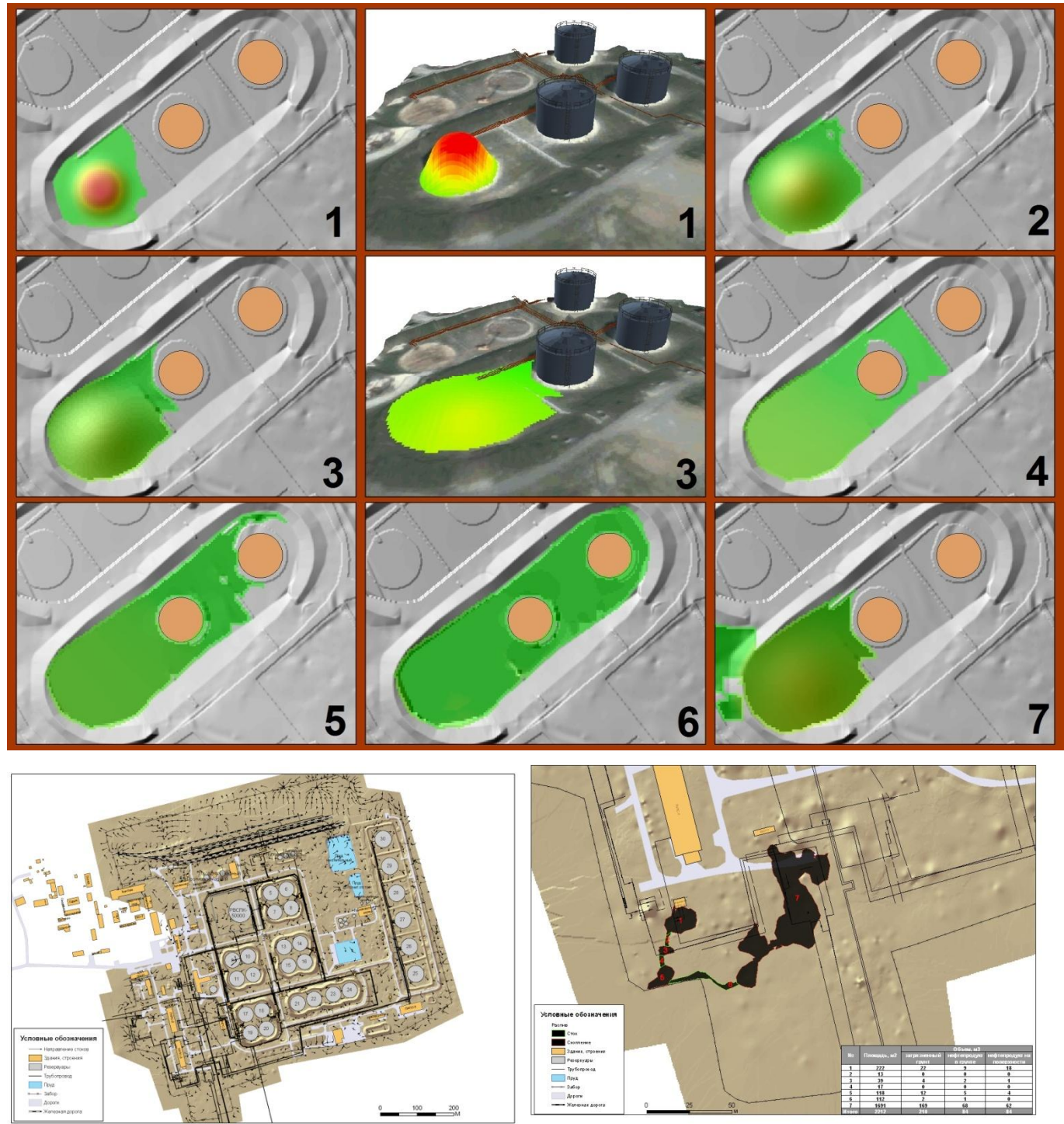

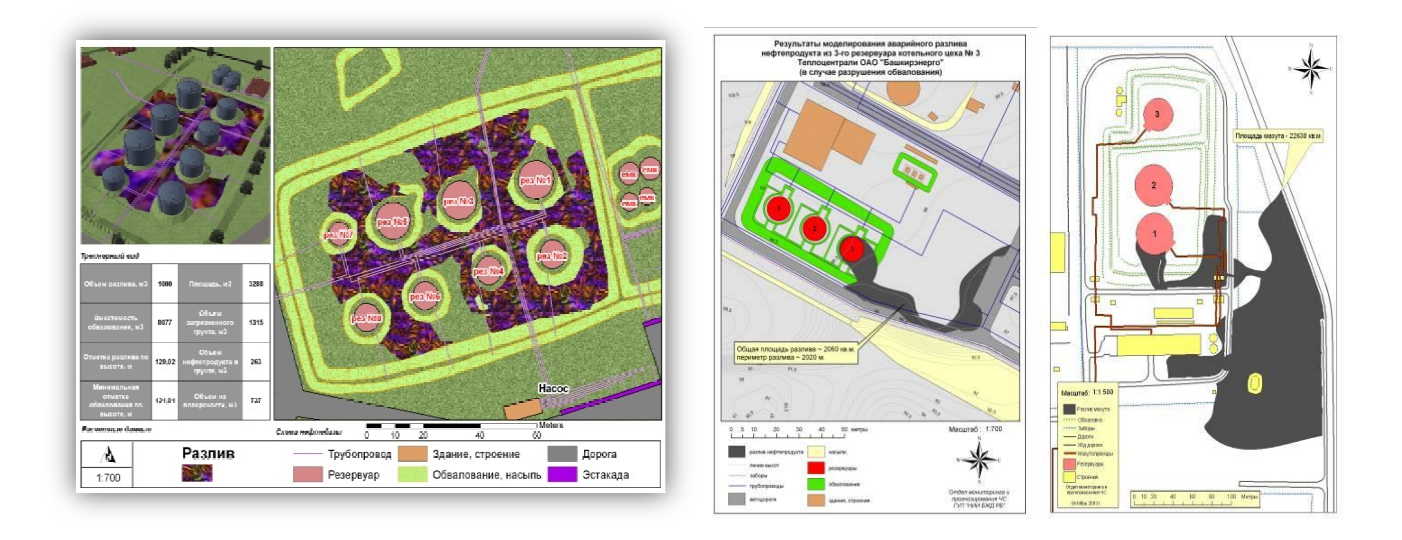

#### Требования к аппаратно-программному обеспечению

Требования к аппаратно-программному обеспечению определяются требованиями к системе ArcGIS Desktop 9.х.

В качестве дополнительных требований выступают:

1. Наличие установленного, лицензированного и активизированного модуля Spatial Analyst.

2. Наличие установленного, лицензированного и активизированного модуля 3D Analyst – только при использовании функции «Формы рельефа (слои)».

3. Наличие установленного и лицензированного приложения Microsoft Word XP (или выше) – только при использовании функции «Отчет».

#### Лицензия и поставка

Модуль поставляется единым комплектом. Имеется два варианта лицензий: без ограничений и с ограничением в 30 дней. Также лицензия предусматривает различную комплектацию модуля, то есть в зависимости от лицензии функционал модуля различный. Лицензия определяет возможность работы с 5 подсистемами:

- 1. Ядро моделирования (обязательно).
- 2. Работа с рельефом.
- 3. Предварительный анализ.
- 4. Экспресс оценка.
- 5. Численный расчет.

Ниже представлено соотношение функций и подсистем.

| Этап          | Функция                         | Ядро | Работа с<br>рельефом | Предварительный<br>анализ | Экспресс<br>оценка | Численный<br>расчет |
|---------------|---------------------------------|------|----------------------|---------------------------|--------------------|---------------------|
| Обстановка    | Создание                        | +    |                      |                           |                    |                     |
|               | Открытие                        | +    |                      |                           |                    |                     |
|               | Выбор                           | +    |                      |                           |                    |                     |
|               | Параметры                       | +    |                      |                           |                    |                     |
| Данные        | Загрузка                        | +    |                      |                           |                    |                     |
|               | Редактирование                  | +    |                      |                           |                    |                     |
|               | Удаление                        | +    |                      |                           |                    |                     |
|               | Графический<br>элемент          | +    |                      |                           |                    |                     |
| Рельеф        | Преграда (графика)              |      | +                    |                           |                    |                     |
|               | Преграды (слой)                 |      | +                    |                           |                    |                     |
|               | Площадка<br>(графика)           |      | +                    |                           |                    |                     |
|               | Площадка (слой)                 |      | +                    |                           |                    |                     |
|               | Формы рельефа<br>(слом)         |      | +                    |                           |                    |                     |
|               | Вырезка (графика)               | +    |                      |                           |                    |                     |
|               | Фиксация                        | +    |                      |                           |                    |                     |
| Моделирование | Профиль (графика)               |      |                      | +                         |                    |                     |
|               | Профили (слой)                  |      |                      | +                         |                    |                     |
|               | Линия стока<br>(графика)        |      |                      | +                         |                    |                     |
|               | Линии стока (слой)              |      |                      | +                         |                    |                     |
|               | Локальные<br>понижения          |      |                      | +                         |                    |                     |
|               | Озеро                           |      |                      | +                         |                    |                     |
|               | Площадка стекания<br>(графика)  |      |                      | +                         | +                  |                     |
|               | Площадки стекания<br>(слой)     |      |                      | +                         | +                  |                     |
|               | Параметры<br>экспресс-оценки    |      |                      |                           | +                  |                     |
|               | Экспресс-оценка<br>(графика)    |      |                      |                           | +                  |                     |
|               | Экспресс-оценка<br>(слои)       |      |                      |                           | +                  |                     |
|               | Параметры<br>численного расчета |      |                      |                           |                    | +                   |
|               | Численный расчет<br>(графика)   |      |                      |                           |                    | +                   |
|               | Численный расчет<br>(слои)      |      |                      |                           |                    | +                   |
| Просмотр      | Анимация                        | +    |                      |                           |                    |                     |
|               | Отчет                           | +    |                      |                           |                    |                     |
|               | О модуле                        | +    |                      |                           |                    |                     |

Лицензирование проходит в 3 этапа:

1. Запрос на лицензию с указанием имени пользователя на имя поставщика.

2. Получение лицензионного файла от поставщика.

3. Регистрация лицензии с помощью специальной утилиты.

Возможен переход с одной лицензии на другую (в сторону роста). Для этого необходимо повторить трехэтапную процедуру лицензирования.

Непосредственно поставка модулей включает в себя:

1) Инсталляционный комплект. При установке комплекта модуль автоматически регистрируется в составе ArcGIS Desktop и готов к использованию в приложении ArcMap при наличии лицензии.

2) Документация в электронном и бумажном виде. В состав документации входят: руководство пользователя (подробное описание функций модуля), методическое руководство (описание применяемого методического аппарата), руководство по установке/удалению модуля. К документации прикладывается набор приложений: примеры использования модуля на конкретных объектах, возможные проблемы и способы их устранения, описание используемых баз геоданных и др.

3) «Живые» примеры – видеоролики, показывающие работу оператора при использовании модуля.

4) Деморолики – презентации, описывающие логику, методики и функции модуля.

При необходимости возможно проведение обучения по работе с модулем, включая обучение по работе с ГИС.